1. Go to https://grantsd3.schoolinsites.com/staffinfo and click on "Employee Self Service"

## **Staff Information**

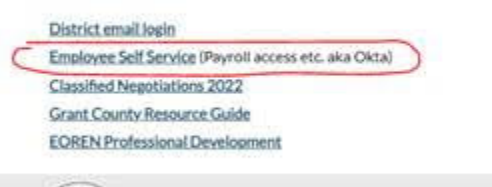

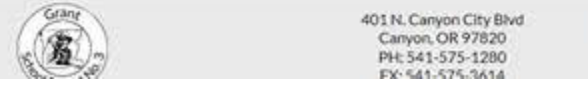

2. At the next screen, enter your email address

|        | οκτα                       |
|--------|----------------------------|
|        |                            |
|        |                            |
|        | Sign In                    |
| Userna | ne                         |
|        | burgridigrantesd k12 or us |
| walter |                            |
| Walter | ember me                   |

 At the next screen, use your domain\username. If you are in Humbolt, use "humbolt\_el\username"; if you are in Grant Union, use "johnday\_hs\username"; if you are in Seneca, use "jdseneca\username"; if you are in the district office, use "gsd3\_off\username". You will always use your domain password.

## Grant ESD

Please sign in using your school credentials.

| johnday_hs\rookstoolh                                                                                                    |                                                                                                    |  |
|----------------------------------------------------------------------------------------------------|----------------------------------------------------------------------------------------------------|--|
| Password                                                                                                    |                                                                                                    |  |
| Sign in                                                                                                    |                                                                                                    |  |
| If you are at Humbolt, use h<br>your school computer passy<br>Union, use johnday_hs\user<br>computer password, If you i<br>use gsd3_off\username with<br>password. If you are Seneca<br>jdseneca\username with you<br>password. If you have any p<br>tech debt at 541-575-4000. | word, if you are at Grant<br>name and your school<br>are at the District Office.<br>In your school computer<br>please use<br>ur school computer<br>roblems, please call the |  |

- 4. If you get a cactus picture, please click on "go to my dashboard"
- 5. If you are new, you will get a screen that looks like this:

| Welcome to Grant School District 3's Employee<br>Access!                                      |                                        |  |  |
|-----------------------------------------------------------------------------------------------|----------------------------------------|--|--|
| Since it's your first time logging in with us, pl<br>allow us to locate your employee record. | ease enter the following information t |  |  |
| User: Robert Waltenb                                                                          | urg                                    |  |  |
| Email: waltenburgr@g                                                                          | rantesd.k12.or.us                      |  |  |
| A Not y                                                                                       | 007                                    |  |  |
| Email address*                                                                                |                                        |  |  |
| Last four of SSN*                                                                             | Ø                                      |  |  |
| - Birthdate*                                                                                  |                                        |  |  |
| 06/12/2023                                                                                    |                                        |  |  |
| Zip Code*                                                                                     |                                        |  |  |
| hi                                                                                            |                                        |  |  |